## To change your monitor's resolution

1. Right-click the desktop, and then click **Properties**.

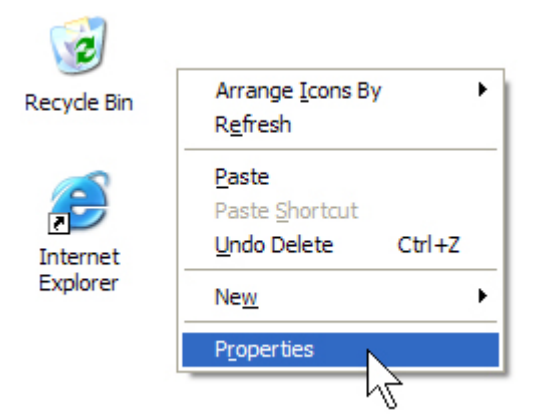

- 2. In the **Display Properties** dialog box, click the **Settings** tab.
- 3. Drag the **Screen resolution** slider to the left to decrease the resolution of your monitor, making text and pictures appear larger. Or drag the **Screen resolution** slider to the right to increase your monitor's resolution, making text and pictures appear smaller.

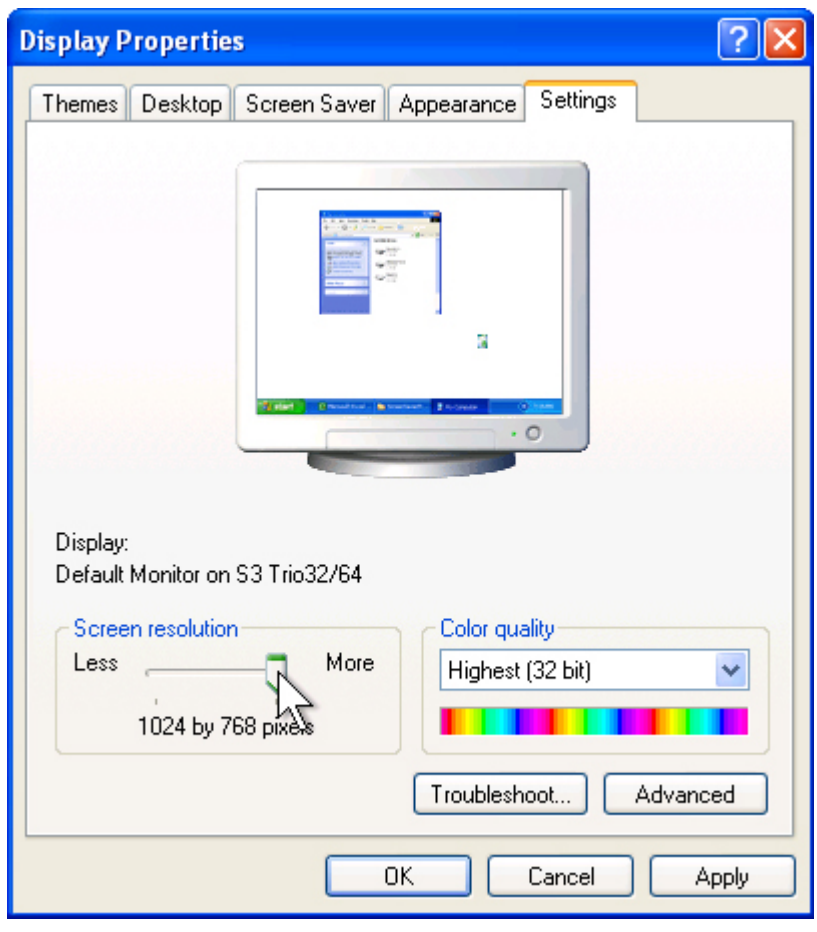

4. Click Apply to have the new resolution take effect.

| Display Properties 🛛 💽 🔀                        |
|-------------------------------------------------|
| Themes Desktop Screen Saver Appearance Settings |
|                                                 |
|                                                 |
|                                                 |
| Display:<br>Default Monitor on S3 Trio32/64     |
| Screen resolution Color quality                 |
| Less More Highest (32 bit)                      |
| 1024 by 768 pixels                              |
| Troubleshoot Advanced                           |
| OK Cancel Apply                                 |

- If the Monitor Settings dialog box appears, look at your display. If you like the new resolution, click Yes. If you do not like the resolution, click No, and return to step 3 to try a different resolution.
- 6. Click OK.

| Display Properties 🛛 🛛 🔀                        |
|-------------------------------------------------|
| Themes Desktop Screen Saver Appearance Settings |
|                                                 |
|                                                 |
|                                                 |
|                                                 |
|                                                 |
| C die C mandia de la manae 2 marie C            |
|                                                 |
| Dieplau                                         |
| Default Monitor on S3 Trio32/64                 |
| Color quality                                   |
| Less More Highest (32 bit)                      |
| 1024 by 768 pixels                              |
| Troubleshoot Advanced                           |
|                                                 |
| OK Cancel Apply                                 |

Microsoft Windows XP changes the resolution to the settings you chose.